Для установки программы запустите файл setup.exe и проследуйте инструкциям мастера по установке.

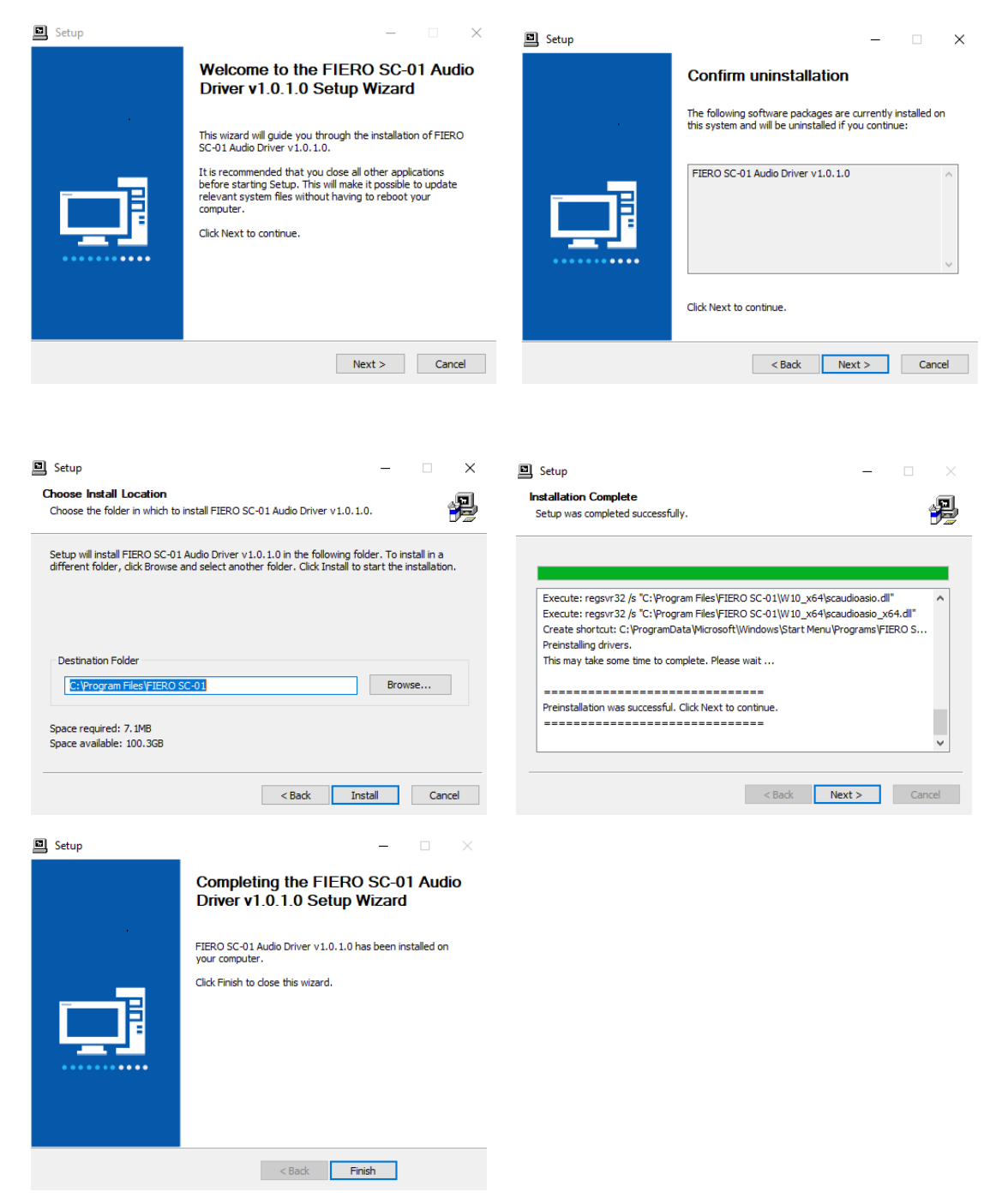

После установки подключите устройство и нажмите на значок Fiero SC-01 на панели задач.

Если устройство подключено верно, Вы увидите следующее окно.

| S FIERO SC-01 V1.0.1                     |
|------------------------------------------|
| Sample Rate                              |
| Sample Rate 48000Hz Apply                |
| ASIO Buffer Size 128 samples 📃 Safe Mode |
| Sample Rate: 48000Hz                     |
| Input Latency: 5.17ms                    |
| Output Latency: 4.50ms                   |
| Status: ASIO not active                  |

В нижней части окна, в разделе "ASIO Status" (Статус ввода-вывода потокового аудио) Вы увидите следующие характеристики:

- Частота дискретизации (Гц): определяет количество выборок данных в единицу времени, взятых из непрерывного сигнала для последующей оцифровки и хранения в памяти.
- Задержка ввода (мс): длительность задержки сигнала при вводе (при преобразовании сигнала «аналоговый > цифровой»).
- Задержка вывода (мс): длительность задержки сигнала при выводе (при преобразовании сигнала «цифровой > аналоговый»).
- Статус: активность/неактивность ASIO.

| 🇊 FIERO SC-01 V1.0.1         | ×           |
|------------------------------|-------------|
| Sample Rate                  |             |
| Sample Rate 48000Hz          | Apply       |
| 48000Hz                      |             |
| 96000Hz                      |             |
| ASIO Buffer Size 128 samples | 📕 Safe Mode |
| ASIO Status                  |             |
| Sample Rate: 48000Hz         |             |
| Input Latency: 5.17ms        |             |
| Output Latency: 4.50ms       |             |
| Status: ASIO not active      |             |
|                              |             |

В разделе "Sample Rate" (Частота дискретизации) Вы можете с помощью выпадающего списка установить частоту дискретизации аудиосигнала.

Для подтверждения выбора нажмите "Apply" (Принять).

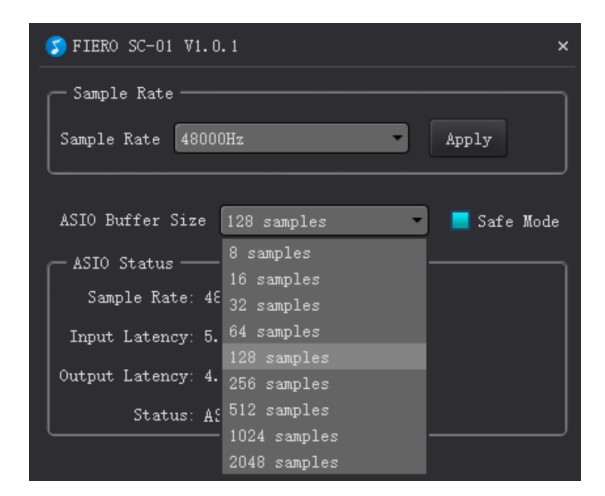

В разделе "ASIO Buffer Size" (размер буфера ввода-вывода потокового аудио) Вы можете с помощью выпадающего списка установить размер буфера, чтобы настроить длительность задержки и нагрузку на звуковую карту.

Примечание: чем меньше значение буфера, тем быстрее и точнее передача сигнала, но тем выше нагрузка на аппаратную часть и наоборот — чем больше значение буфера, тем меньше нагрузка на аппаратную часть, но тем дольше задержка сигнала.

Если при активации ASIO Ваше устройство начинает слишком громко работать — установите флажок «Безопасный режим» для уменьшения нагрузки на процессор.